Muhasebeye gönderilen ödeme emrinin akıbetini MYS' de takip etmek için "Muhasebeden Durum Sorgula" butonuna basılır.

| M, Menudeara                                                       | no                               |                     |                    |                        | OCD Delige NV       |              | Then particul runn |                                     |                                                                                                    |
|--------------------------------------------------------------------|----------------------------------|---------------------|--------------------|------------------------|---------------------|--------------|--------------------|-------------------------------------|----------------------------------------------------------------------------------------------------|
| 🗑 Harcama İşlemleri                                                | Ödeme Talebi İli                 | işkilî Kayıt No     | ]-[]               |                        | Ödeme Turti         | -2023-860935 | Hak Sahibi Vkn     |                                     |                                                                                                    |
| Oderne iştemleri  Oderne Enri Belgesi Işlemleri                    | Oluşturma Tarih                  | i -                 | - Tarih saetnia    |                        | Ödeme Alt Türü      |              | Durum              |                                     |                                                                                                    |
| 📕 Oderne Talebi işlemleri                                          | Ödenmesi Gerel                   | œn Tutar            | - Iann seçriz      |                        | Butçe Mis           |              | İşin Adı           |                                     |                                                                                                    |
| 🖌 Ödeme Kalemi Turü İşlemleri<br>🌪 Favoriler<br>🛃 Yolluk İşlemleri | Rota                             |                     |                    | Hepsini Seç / Hepsini  | Terrip              |              |                    |                                     |                                                                                                    |
| ∎ e-Fatura İşlemleri<br>♥ Emonet İşlemleri<br>≟ Teminat İşlemleri  | Q Sorgula                        | 🖥 Excel Raporla     | 🖹 PDF Raporla 🗶 Te | mizle                  |                     | Biitre       | Ödenmeri Cereken   | işi 🚺                               | em Geçmişi . Q. Görüntüle İşlemler •<br>Ödeme Emri Belgesi Görüntüle                                   |
| 🟦 Bütçe ve Ödenek İşlemleri                                        | O No                             | ÖEB Belge No        | Kayıt No           | Ödeme Türü             | İşin Adı            | Yu           | Tutar              | Durum                               | Vori Giriş Görəvlisinə İzdə Et                                                                         |
| 👼 e-Belge İşlemleri >                                              | <table-cell> вотбба</table-cell> | MYS-2023-<br>860935 | 1423254            | Mal ve Hizmet<br>Alimi | TEST ÖDEME EMRİ-BHR | 2023         | 1,006              | Muhasebeye Gönderild                | Proje Koordinatörilme Gönder<br>Proje Koordinatöründan Geil Çek<br>Gerçekleştirme Görevilisine İade Et |
| 🙀 Taşınmaz İşlemleri<br>📢 Versiyon Notları                         | 792791                           | My<br>84.           |                    |                        |                     |              | 44                 | Muhasebeye Gönderild<br>Tamamlandı) | Onayta<br>Onay Kaldu                                                                                   |
| ? Yardım Kılavuzu                                                  | 783484                           | MY                  |                    |                        |                     |              | 886                | Muhasebeye Gönderild<br>Tomomlanda  | Muhasebeden Gen Çok<br>Muhasebeden Durum Sorgula                                                       |

 2- Durum sorgulaması sonrası ödeme emrinin "Muhasebeye Gönderildi (<u>Reddedildi</u>) durumuna olduğu görülebilir.

Muhasebeye Gönderildi (Reddedildi)

3- Reddedilen ödeme emri belgesinde Muhasebe Birimi tarafından reddedilme açıklamasına aşağıdaki "No" tıklanarak erişim sağlanır.

| Ödeme Talebi İlişkili Kayıt No                                      | Ödeme Türü                  |         | Hak Sahibi Vkn  |                                    |                        |            |
|---------------------------------------------------------------------|-----------------------------|---------|-----------------|------------------------------------|------------------------|------------|
|                                                                     |                             |         |                 |                                    |                        |            |
| Oluşturma Tarihi                                                    | Ödeme Alt Türü              |         | Durum           |                                    |                        |            |
| Tarih seçiniz                                                       |                             |         |                 |                                    |                        |            |
| Ödenmesi Gereken Tutar                                              | Bütçe Yılı                  |         | İşin Adı        |                                    |                        |            |
|                                                                     |                             |         |                 |                                    |                        |            |
| Rota                                                                | Tertip                      |         |                 |                                    |                        |            |
|                                                                     |                             |         |                 |                                    |                        |            |
| Hepsini S                                                           | eç / Hepsini Temizle        |         |                 |                                    |                        |            |
| 🔍 Sorg 🕼 🔮 Excel Raporla 📑 PDF Raporla 💩 Temizle                    |                             |         |                 |                                    |                        |            |
|                                                                     |                             |         |                 |                                    | Q Görüntüle            | İşlemler 👻 |
| Ödeme Talebi İlişkili                                               |                             | Bütçe Ö | denmesi Gereken |                                    | Oluşturma              |            |
| No OEB Belge No Kayıt No Ödem                                       | e Türü İşin Adı             | Yili Ti | utar            | Durum                              | Tarihi                 | Rota       |
| 807562     MYS-2023-     1423254     Mal ve       860935     Alimit | Hizmet TEST ÖDEME EMRİ- BHR | 2023 1, | 300             | Muhasebeye Gönderildi (Reddedildi) | 15-02-2023<br>14:50:38 |            |

4-Açılan Pencerede "Ödeme Emri Belgesi Hata Mesajı" linki tıklanarak, muhasebe birimleri tarafından tespit edilen hata, noksan bilgi mesajına erişim sağlanır.

| Ödeme Emri Belgesi Giriş<br>Kamu İdaresi Bultç<br>ORTA DOĞU TEKNİK UNİVERSİTESİ 2023                                                                                                    | ×                                                                                                    |
|----------------------------------------------------------------------------------------------------|----------------------------------------------------------------------------------------------------|
| Kanu Idaresi Bütç<br>ORTA DOĞU TEVIİK ÜNİVERSİTESİ 2023                                                                                                    |                                                                                                    |
| Harcana Birimi     Öde       ODTÜ GENEL SEKRETERLİK (5340517403)     Mai tı       Kurunsal Kod     Gerç       403.2     Kam       Ödeme Kaynağı     Öde       Merkezi Yönetin     Özel       Ödeme Kaynağı Alt Türü     Özel       Ödeme Kaynağı Alt Türü     Özel       Ödeme Kaynağı Alt Türü     Türü       İstense Kenel     Estin Özeler Kenel | raç mi<br>Iame Türü<br>Ia ve Hizmet Alima<br>mu İhale Kanına Tabi Olmayan Harcamalar<br>Iame Yöntemi<br>al Banka Üzerinden Hesaba Ödeme |
| Ödeme Emri Belgesi Detay<br>Ödeme Emri Belgesi Ekleri<br>Ödeme Emri Belgesi Hata Mesajı                                                                                                    | ><br>><br>>                                                                                                    |

## Örnek Hata Mesajı:

| Öde | eme Emri Belgesi Hata Mesa | aji        |                                                                      |
|-----|----------------------------|------------|----------------------------------------------------------------------|
|     | Hata Türü                  | Tarih      | Hata Mesaji                                                          |
| _   | MUHASEBE                   | 15/02/2023 | 1-KDV tevkifatı yapılmamış. 2- ÖEB e-imza ile imzalanması gerekiyor. |